# Fusion360 でだるまを作成しよう

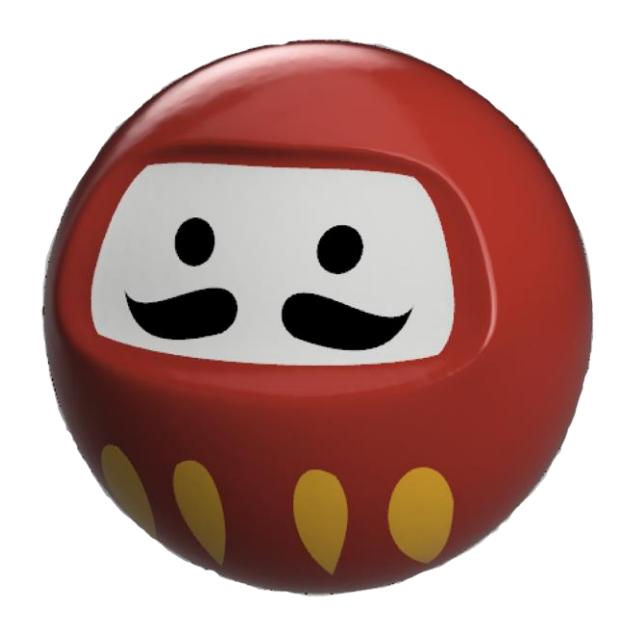

涼葉 櫻井 👻 🔞 🔻

## 1. だるまのボディの作り方

### ① 球体をつくる

はじめに、スカルプトモードを選択します。作成の中から【球】を選びます。

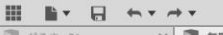

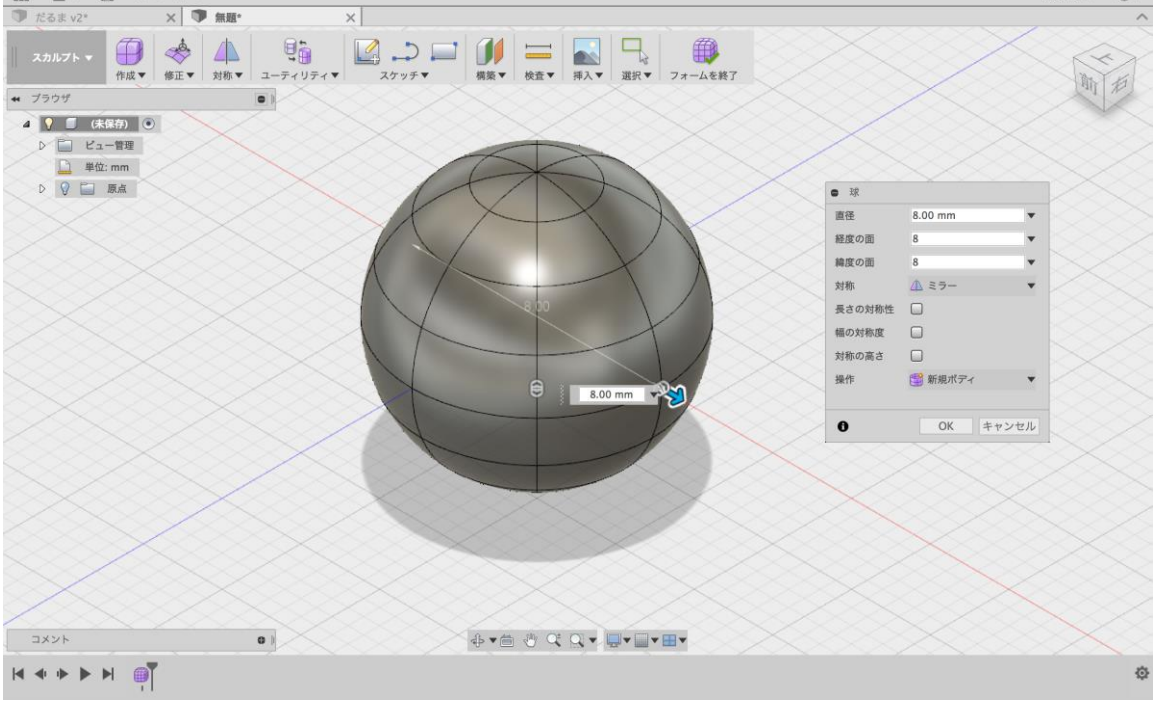

### ② 顔の形をつくる

1-1 4つの面を選択します。Shift+クリックで面の複数選択が出来ます。

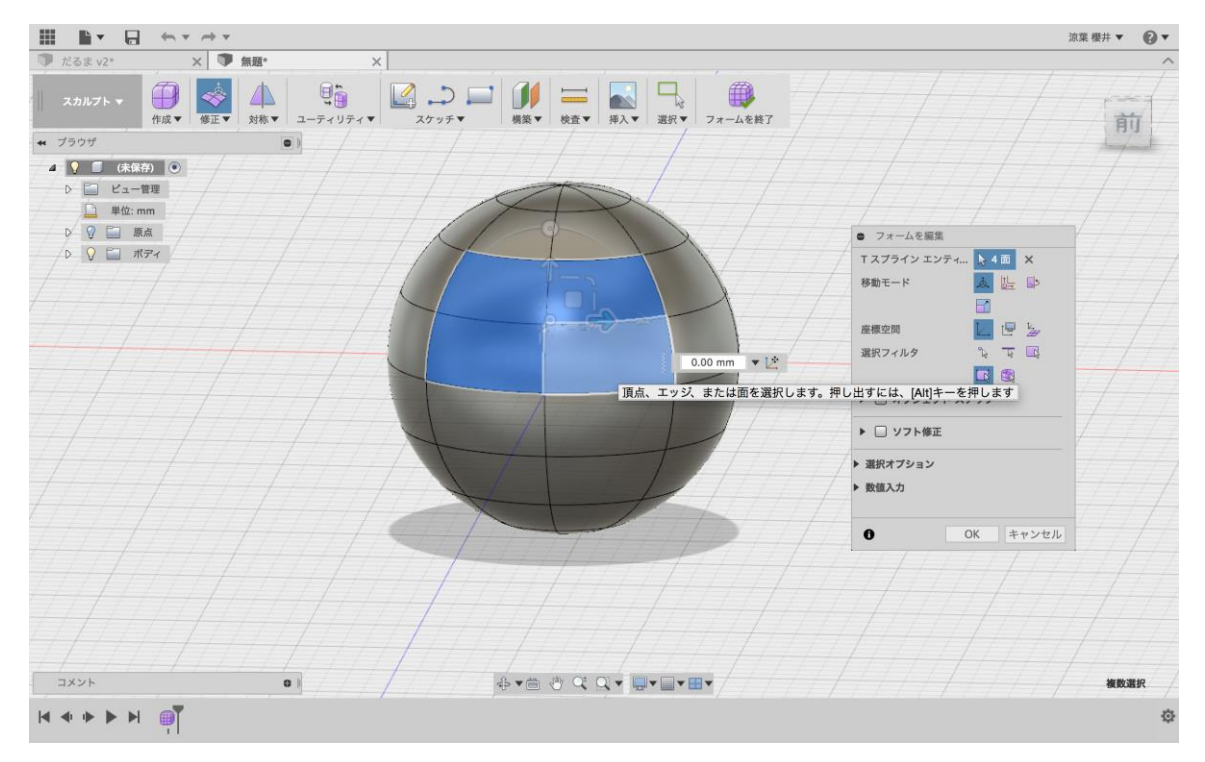

1-2 数選択をしたら Windows の場合 Alt キーを押しながら、Mac の場合 option キーを押しながら、内側へ向けて面をへこまします

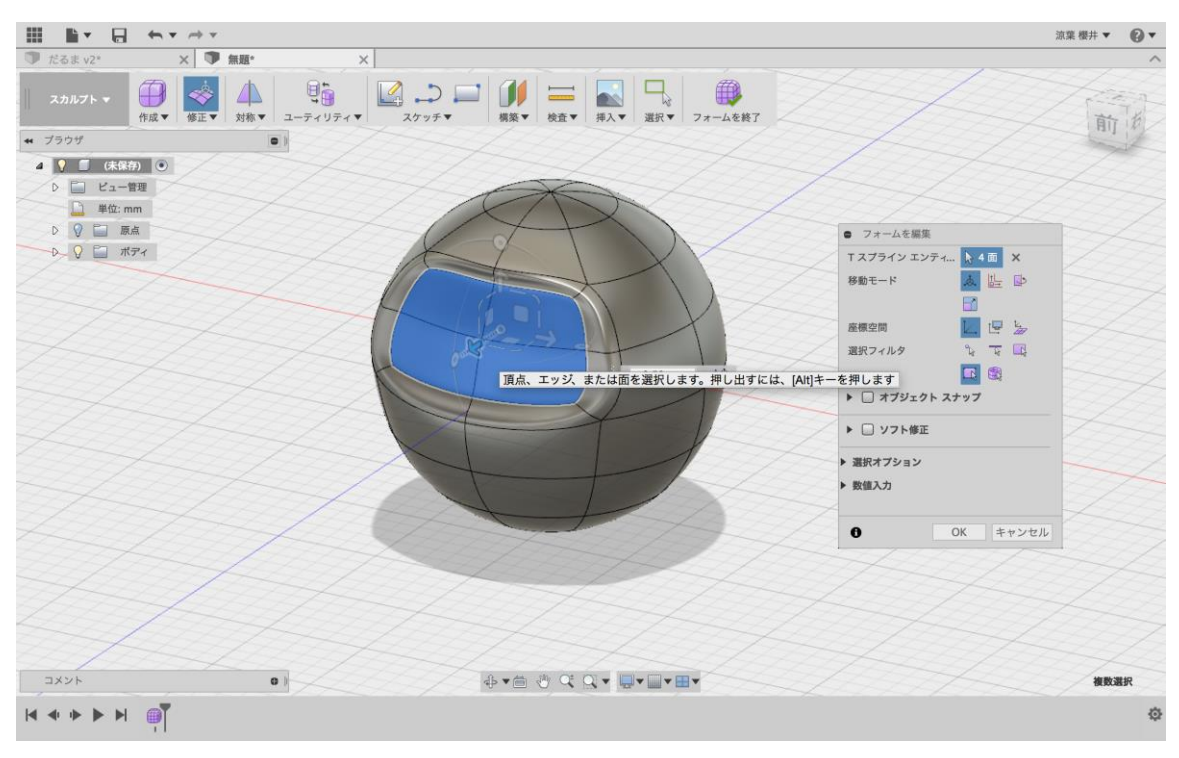

### 2.だるまの顔をスケッチしてみよう!

#### ① 顔を自由にスケッチする

1-1 スカルプトモードからモデルの作業スペースへ移動します。ここで一旦ボディは非表示にしましょう。

目はスケッチを作成→円→中心と直径で指定した円の順番で選び描いていきます。ヒゲや模様などはス プラインや線分で自由に描いていきましょう。ここで重要なポイントは全て片方だけ描きます。

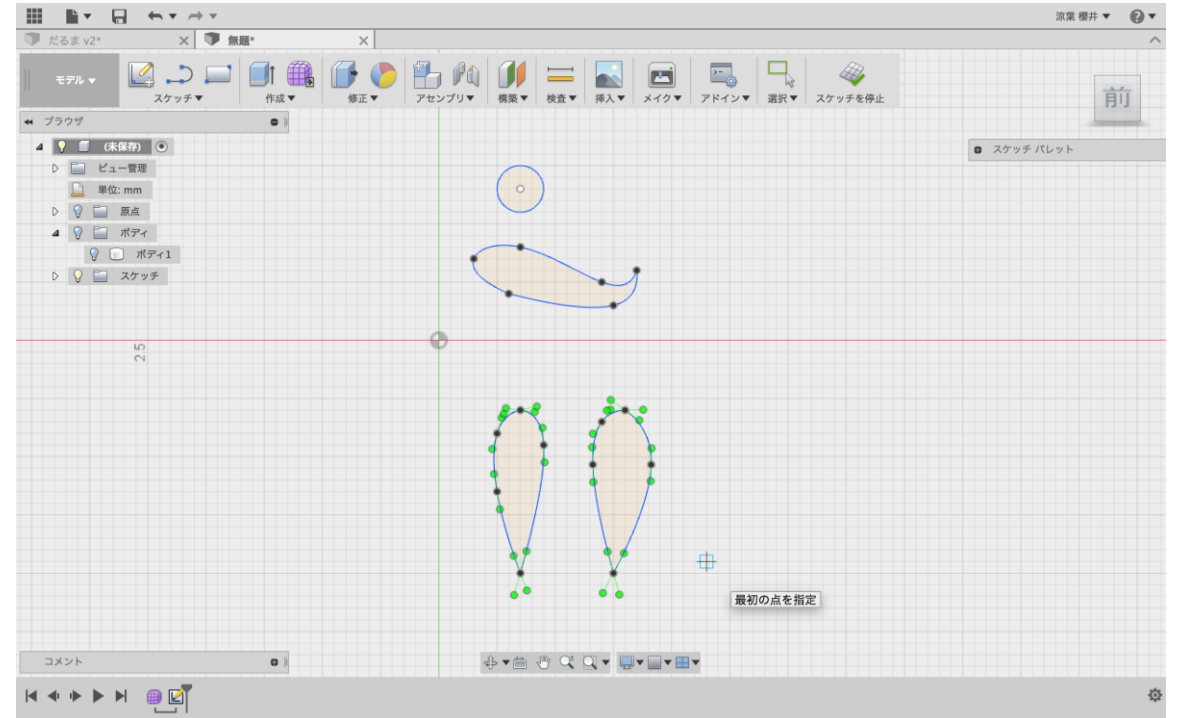

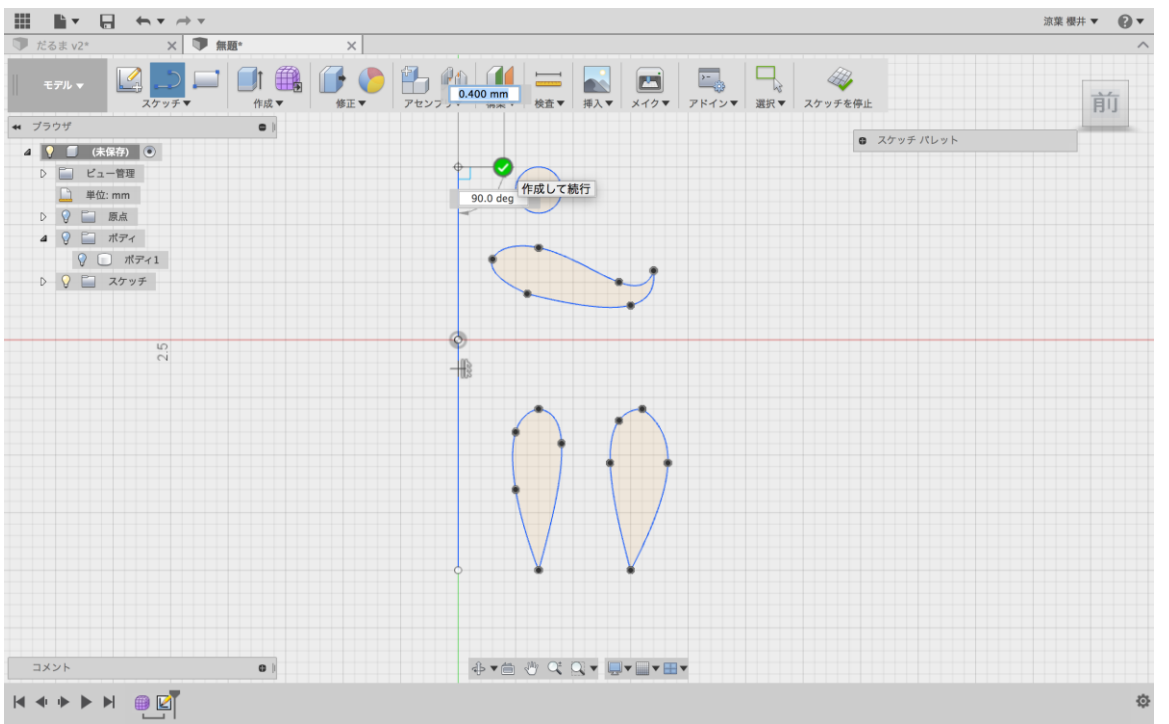

1-2 続いて線分を選択し、真ん中に線を一つ描きます。スケッチは停止しないで下さい。

1-3 作成→ミラーを選択します。オブジェクトに目、ヒゲ、模様を選び、ミラー中心線に真ん中に描いた線を選びます。すると顔が出来ます。

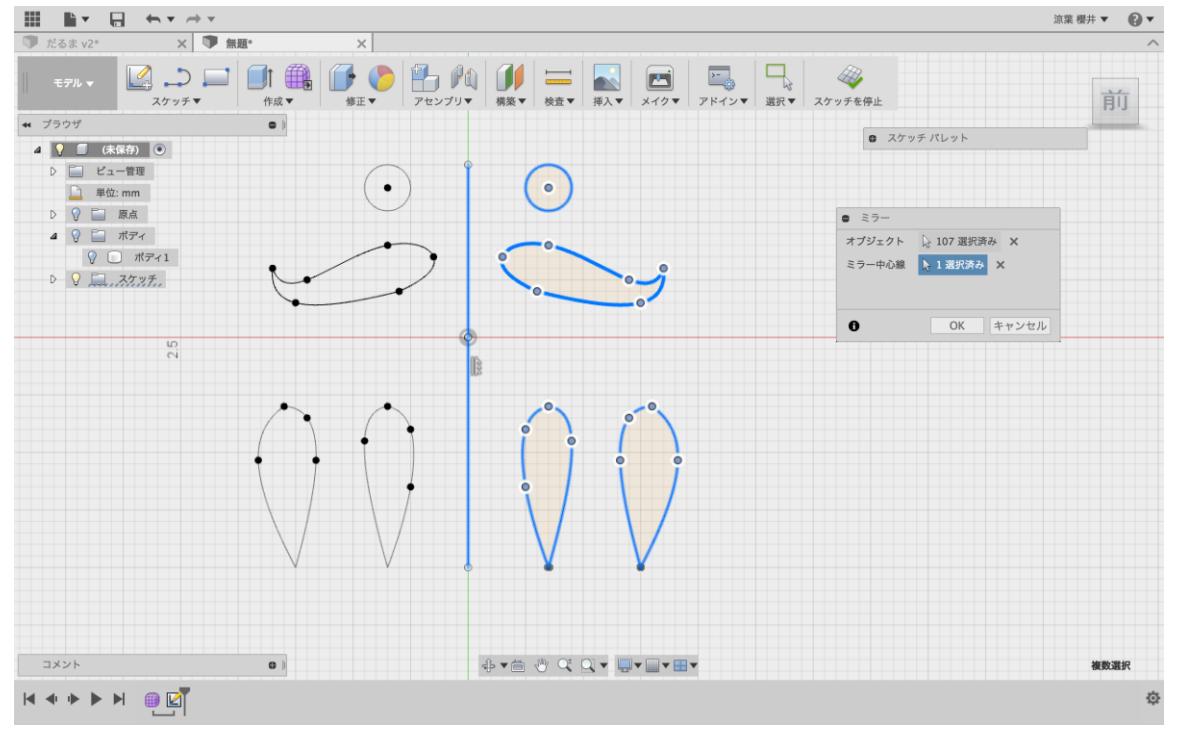

# 3.ボディと顔を合体させよう!

#### ① 押し出しを使おう

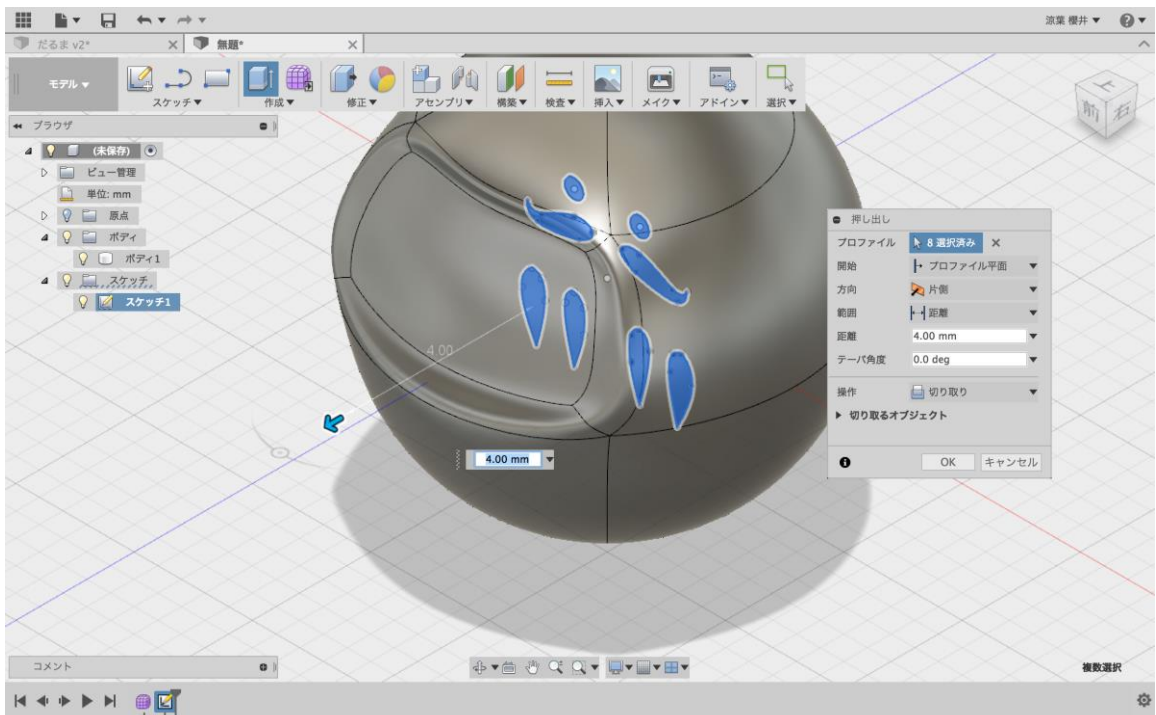

#### 1-1 ボディを表示し、描いた線を押し出します。

1-2 ここでポイントになるのが押し出す前に、まず方向を片側に設定します。次に範囲をすべてに選択します。

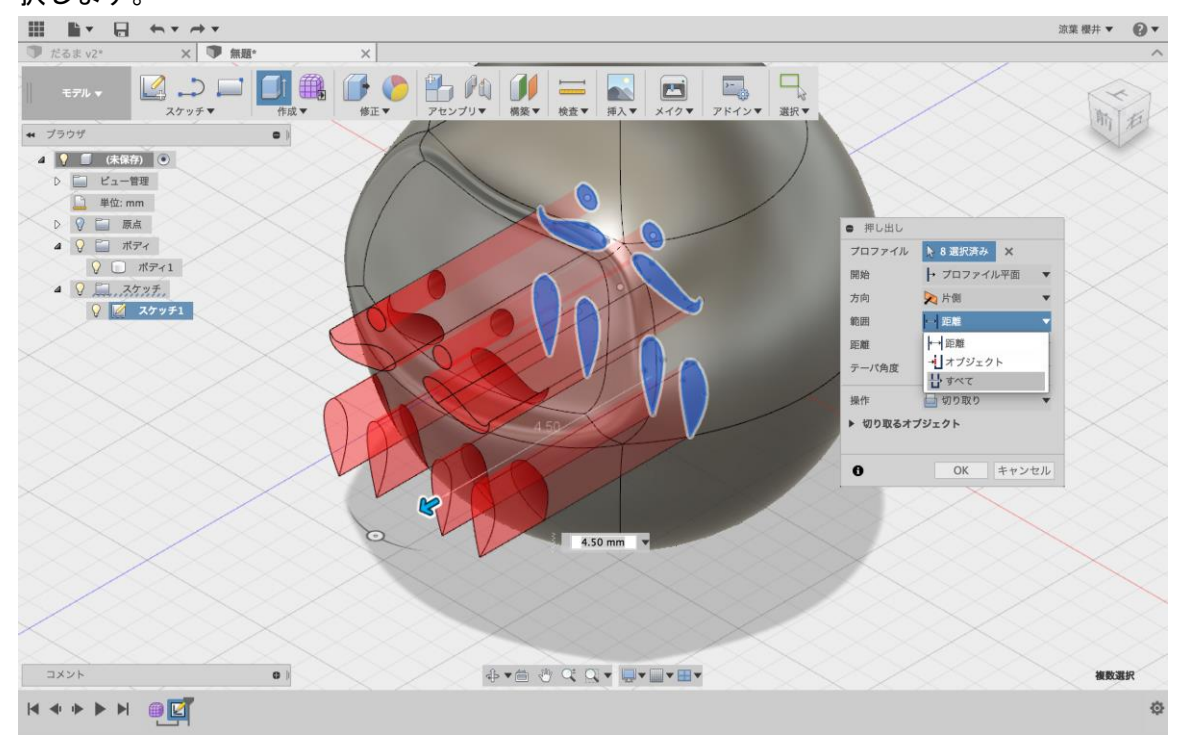

1-3 最後に操作の部分を新規ボディに変更します。これで押し出してみましょう。

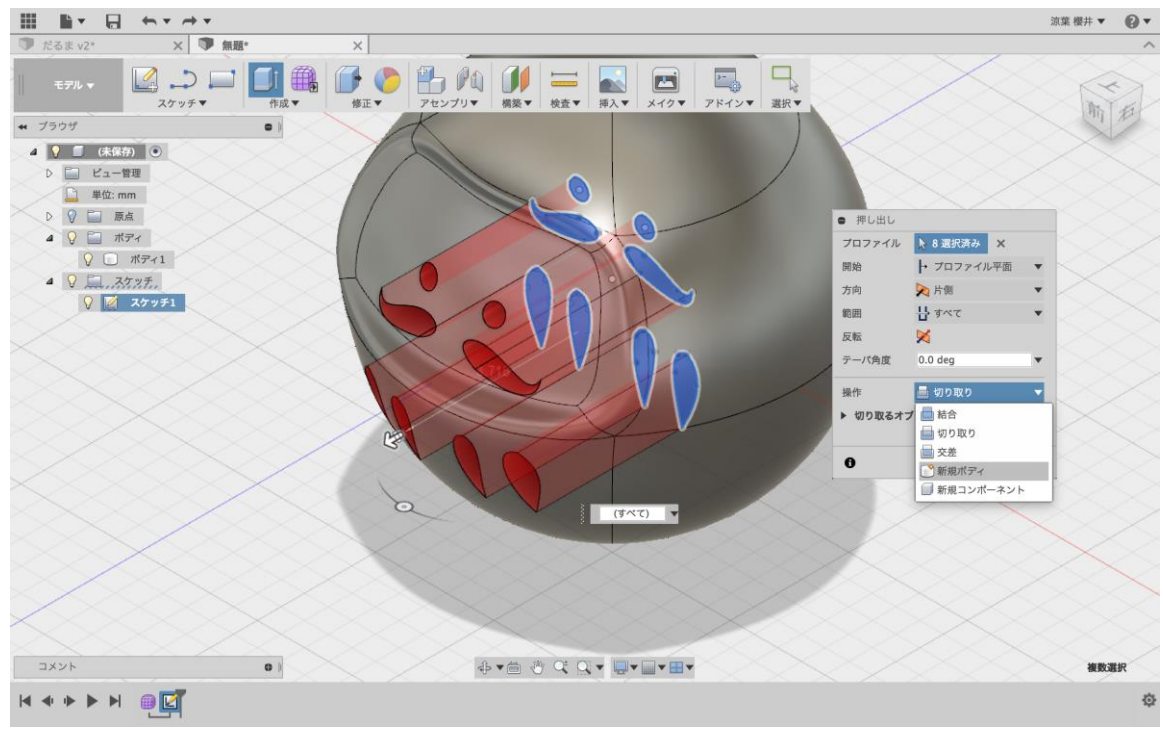

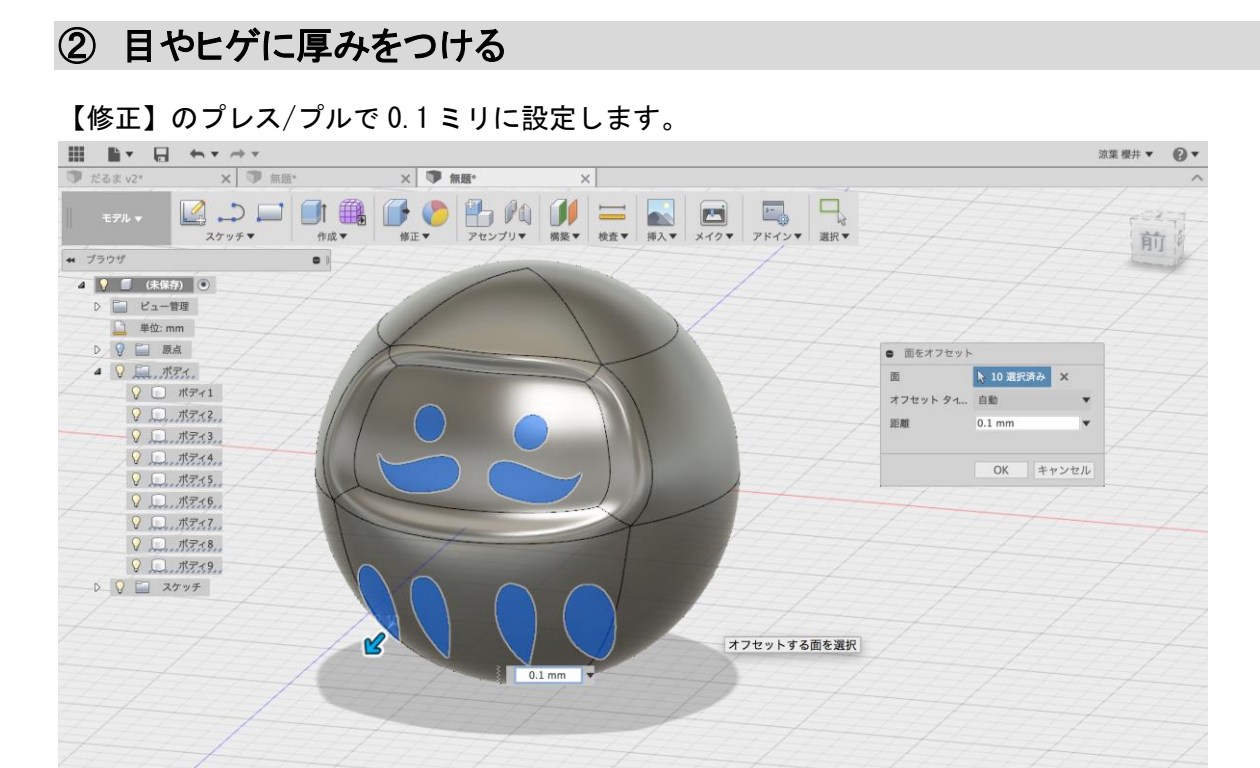

\$•€ @ Q Q • Q • ■•■•

0)

コメント

完成!

#### 色を塗って完成です!

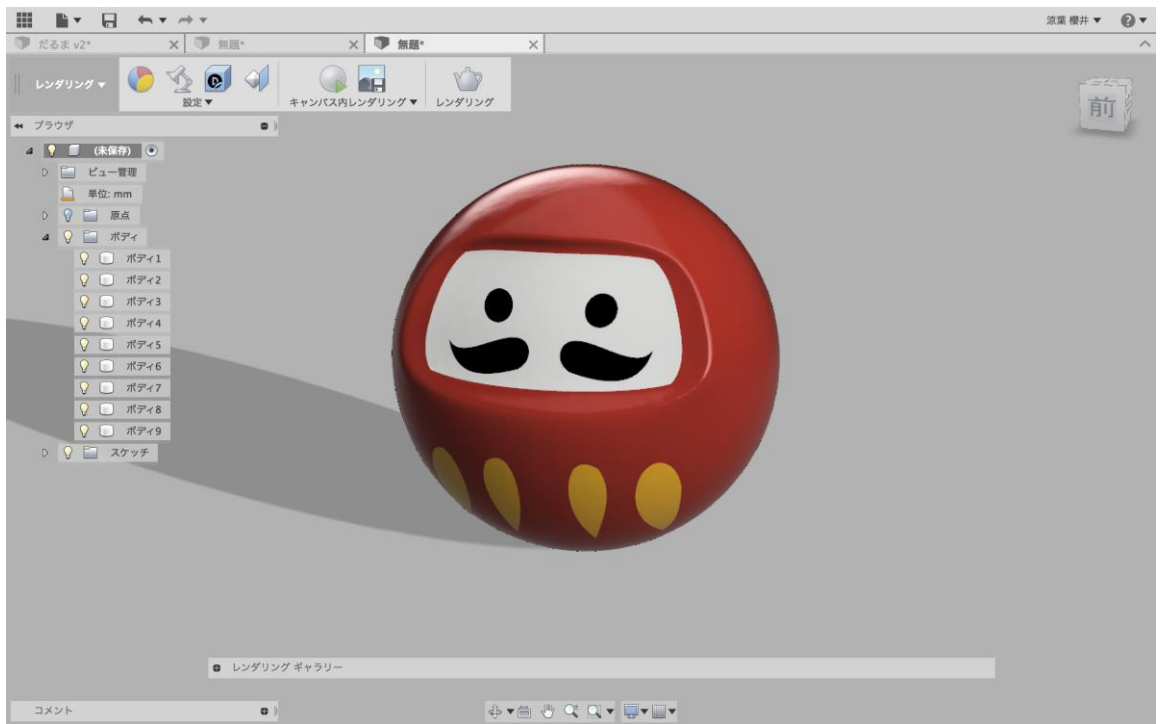

複数選択

心

Fusion 360

東海大学 教養学部 芸術学科 櫻井 涼葉